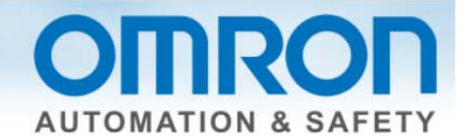

# Oracle SQL Connection to Sysmac NJ Quick Start Guide

This Quick Start will show you how to connect from the Sysmac NJ to an Oracle SQL database – it will not show you how to set up the database.

Watch the corresponding video on YouTube: Connect Sysmac NJ to Oracle SQL Server <a href="http://youtu.be/lkzd6zCVCul">http://youtu.be/lkzd6zCVCul</a>

#### Introduction:

The NJ501 series controllers have three new part numbers—NJ501-1320, NJ501-1420, and NJ501-1520 which have the ability to send data directly to a Microsoft SQL database and an Oracle SQL database. This Quick Start will show you how to connect to a database – it will not show you how to set up the database.

# Why the need for database connection?

Assembly lines need an easy and fast way to log or get data on the assembly line for production and product data.

# Why direct from PLC?

Assembly lines last up to 10 years. It is very difficult to maintain a SCADA package for 10 years. The computer will not last that long, and it is difficult to find someone to support a 10-year-old version of a SCADA package. Computers take a long time to boot – lost production time.

Computers need updates – IT has to service – no guarantee an update will not adversely affect the performance of the unit.

#### Why SQL type data bases?

SQL databases accept many connections at once unlike databases like Microsoft Access which only allows one user at a time. Many PLCs can send data at once and many people can get data from the SQL database at once.

#### **Other Features:**

The NJ can store the data to a spool file (1Mbyte in NJ memory) if connection to the data base is lost. The NJ can log commands and responses to files on the NJ SD card which come in handy to debug the logging error.

#### **Versions Required:**

Sysmac Studio V1.06 with database patch or V1.07.

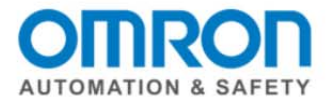

# Example of How to Connect to Oracle SQL

#### Setup:

In this example my laptop has IP address 192.168.250.40 and has Oracle SQL installed on it. NJ uses address 192.168.250.1

#### Introduction:

# The SQL DB connection is setup in the "Configurations and Setup" in Sysmac Studio.

Show "Host Connection Setting" in the setup section of Sysmac Studio. This lets you test and setup your connection to the SQL Host.

- DB Connection Service Settings specify error files and enable service
- DB Connection Settings set logon to SQL server

Under DB Connection Service Setting – pick "Auto Start" to make the SQL service start on power up. Test mode will send all SQL commands to SD memory card and all the program instructions will assume connect or data transfer was good – for debugging.

| Microsoft SQL Server V1                                                                                                    | Configurations and Setup                                                                                                    | D Q Q |
|----------------------------------------------------------------------------------------------------|----------------------------------------------------------------------------------------------------|-------|
| SQL 🔻 📕                                                                                                    | DB Connection Service Sex +                                                                                                    |       |
| SQL       Image: Configurations and Setup         Image: CPU/Expansion Racks         Image: CPU/Expansion Racks </th <td>DB Connection Service Sex       +         Image: Service Settings         Image: Service Start         Service Start         Auto start (Operation Mode)         Auto start (Coperation Mode)         Auto start (Test Mode)         Do not start automatically         Number of files         Number of files         File size         10         MB         When the log is full         Stop logging         Delete         Delete</td> <td></td> | DB Connection Service Sex       +         Image: Service Settings         Image: Service Start         Service Start         Auto start (Operation Mode)         Auto start (Coperation Mode)         Auto start (Test Mode)         Do not start automatically         Number of files         Number of files         File size         10         MB         When the log is full         Stop logging         Delete         Delete |       |
| ► Programming                                                                                                    | ▼ SQL Execution Failure Log                                                                                                    |       |
|                                                                                                    | SQL execution failure log Do not record Record<br>Number of files 5 files<br>File size 10 MB                                                                                                    |       |

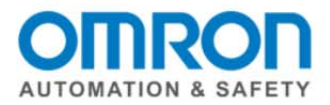

Execution Log, Debug Log, and SQL Execution Failure Log all go to the SD card.

| Microsoft SQL Server V1                                                                                                    | 🔨 Configurations and Setup                                                                                                    |
|----------------------------------------------------------------------------------------------------|----------------------------------------------------------------------------------------------------|
| Microsoft SQL Server V1  SQL  Configurations and Setup  Configurations and Setup  COU/Expansion Racks  COU/Expansion Racks  COU/Expansi | Configurations and Setup<br>DB connection Service Sex<br>Service Settings<br>Service Stat<br>ervice start in RUN mode Auto start (Operation Mode)<br>Execution Log<br>Execution Log<br>Execution log Record Do not record<br>Number of files 48 files<br>Number of records 7200 records/file<br>Debug Log<br>Number of files 1 files<br>File size 10 MB<br>When the log is full Stop logging<br>Delete the log at recording start Delete Do not delete |
| C P DB Connection Service Settings      Solution Settings      Solution Settings      Solution Settings      Programming                                                                                                    | File size 10 MB<br>When the log is full Stop logging ▼<br>Delete the log at recording start ● Delete ● Do not delete<br>▼ SQL Execution Failure Log<br>SQL execution failure log ● Do not record ● Record<br>Number of files<br>File size 10 MB                                                                                                    |

If you right click on "DB Connection" then you can see the Operation Logs – assuming you have a least tried to log on or safe a record. You must be online to see the files.

| Microsoft SQL Server V1                                                                                                    | Configurations and Setup                                                                                  | QQ     |
|----------------------------------------------------------------------------------------------------|----------------------------------------------------------------------------------------------------|--------|
| SOL                                                                                                    | DB Connection Service Sex                                                                                 |        |
| ✓ Configurations and Setup     Amount of the setup     Amount of the setup     Amount of the setup of the setup of t | Service Settings                                                                                          |        |
| ∟ 📲 I/O Map                                                                                                    | Service start in RUN mode Auto start (Operation Mode)                                                     |        |
| A Motion Control Setup                                                                                                    | ▼ Execution Log                                                                                           |        |
|                                                                                                    | Execution log O Record O Do not record<br>Number of files 48 files<br>Number of records 7200 records/file |        |
| Le Host Connection Settings                                                                                                    | ▼ Debug Log                                                                                               |        |
| ■ DB Connection                                                                                                    | Number of files     1       File size     10       MB       When the log is full     Stop logging         |        |
| L 30% NJEXPRESS                                                                                                    | Delete the log at recording start  Delete Do not delete Do not delete                                     |        |
| ▶ Programming                                                                                                    | ▼ SQL Execution Failure Log                                                                               |        |
|                                                                                                    | SQL execution failure log Do not record Record<br>Number of files<br>File size                            |        |
|                                                                                                    |                                                                                                    |        |
|                                                                                                    | Reset all to de                                                                                           | fault. |

Document: QSG Oracle SQL connection to Sysmac NJ

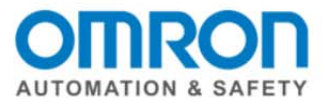

An "Operation Log" Window will open. There are three tabs – one for each of the log types. Pressing "Upload" at the bottom of the screen will bring up a list of log files that exist on the SD card.

| Microsoft SQL Server V1                                                                                                    | 🔨 Configurations and Setup 🔟 Q. Q.                                                                                                    |
|----------------------------------------------------------------------------------------------------|----------------------------------------------------------------------------------------------------|
| SQL                                                                                                    | DB Connection Service Sex                                                                                                    |
| Configurations and Setup     BetherCAT     Son CPU/Expansion Racks     son V/O Map                                                                                                    | Service Settings                                                                                                    |
| ▶ 民 Controller Setup                                                                                                    | Service start in KUN mode Auto start (operation mode)                                                                                   |
| L & Cam Data Settings                                                                                                    | S Operation Log                                                                                                    |
| L ► Event Settings     Task Settings     Gata Trace Settings     Get Trace Settings     T ■ DB Connection     L ■ DB Connection Service Settings     T ■ DB Connection Settings     L ■ DB Connection Settings     L ■ NJEXPRESS     Programming | Execution Log × Debug Log × SQL Execution Failure Log ×<br>Entry/Date/Time/Category/Log Code/Log Name/Result/Connection Name/Serial ID/ |
|                                                                                                    | Details<br>Upload Clear                                                                                                    |

Select one of the files and press "OK"

| S Operation Log     |      |                        |
|---------------------|------|------------------------|
| Name                | Size | Updated                |
| DB_ExecutionLog.log | 6 KB | 27/05/2013 11:27:52 AM |
|                     | OK   |                        |

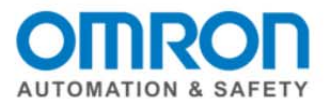

The Operation Log is good for seeing when services start and stop.

| 📓 Operati | ion Log                 | -          |          |          |          |                    |           |          |
|-----------|-------------------------|------------|----------|----------|----------|--------------------|-----------|----------|
| Executi   | on Log 🛛 🗙              | Debug Log  |          | ×        | SQL Exec | cution Failure Log | ×         |          |
| Entry     | Date/Time               | Category   | Log Code | Log Name | Result   | Connection Name    | Serial ID |          |
| 00000     | 16/04/2013 02:36:21.714 | DB_SERVICE | 0001     | Start    | 0x0000   |                    |           | <u>^</u> |
| 00001     | 17/04/2013 02:39:35.385 | DB_SERVICE | 0001     | Start    | 0x0000   |                    |           |          |
| 00002     | 17/04/2013 03:47:06.262 | DB_SERVICE | 0001     | Start    | 0x0000   |                    |           |          |
| 00003     | 17/04/2013 04:50:24.770 | DB_SERVICE | 0001     | Start    | 0x0000   |                    |           |          |
| 00004     | 17/04/2013 23:28:30.504 | DB_SERVICE | 0001     | Start    | 0x0000   |                    |           |          |
| 00005     | 17/04/2013 23:28:30.547 | DB_SERVICE | 0002     | Stop     | 0x0000   |                    |           |          |
| 00006     | 19/04/2013 02:09:19.198 | DB_SERVICE | 0001     | Start    | 0x0000   |                    |           |          |
| 00007     | 19/04/2013 21:54:22.375 | DB_SERVICE | 0001     | Start    | 0x0000   |                    |           |          |
| 80000     | 30/04/2013 03:21:53.507 | DB_SERVICE | 0001     | Start    | 0x0000   |                    |           |          |
| 00009     | 30/04/2013 03:23:10.903 | DB_SERVICE | 0002     | Stop     | 0x0000   |                    |           |          |
| 00010     | 30/04/2013 03:24:13.399 | DB_SERVICE | 0001     | Start    | 0x0000   |                    |           |          |
| 00011     | 30/04/2013 05:01:26.905 | DB_SERVICE | 0002     | Stop     | 0x0000   |                    |           |          |
| 00012     | 30/04/2013 05:02:35.399 | DB_SERVICE | 0001     | Start    | 0x0000   |                    |           |          |
| 00013     | 30/04/2013 05:03:59.400 | DB_SERVICE | 0002     | Stop     | 0x0000   |                    |           |          |
| 00014     | 30/04/2013 05:04:45.899 | DB_SERVICE | 0001     | Start    | 0x0000   |                    |           |          |
| 00015     | 30/04/2013 05:09:32.899 | DB_SERVICE | 0002     | Stop     | 0x0000   |                    |           |          |
| 00016     | 30/04/2013 05:10:23.900 | DB SERVICE | 0001     | Start    | 0x0000   |                    |           | $\sim$   |
| Details   |                         |            |          |          |          |                    |           |          |
|           |                         |            |          |          |          | Upload             |           | Clear    |

The operation log shows when the database commands occurred – good for the line programmer.

| 5  | Operati             | on Log      |              |                |           |              |         |                    |           | x   |
|----|---------------------|-------------|--------------|----------------|-----------|--------------|---------|--------------------|-----------|-----|
|    | Executi             | on Log      | ×            | Debug Log      |           | ×            | SQL Exe | cution Failure Log | ×         |     |
|    | Entry               | Date        | e/Time       | Category       | Log Code  | Log Name     | Result  | Connection Name    | Serial ID |     |
|    | 00000               | 10/05/2013  | 04:40:21.393 | SQL            | 0001      | INSERT       | 0x0000  | NJEXPRESS          | 000000002 |     |
| 1  | 00001               | 10/05/2013  | 04:40:21.435 | SQL_RESULT     | 0001      | INSERT       | 0x0000  | NJEXPRESS          | 000000002 |     |
|    | 00002               | 10/05/2013  | 04:51:21.077 | SQL            | 0001      | INSERT       | 0x0000  | NJEXPRESS          | 000000003 |     |
|    | 00003               | 10/05/2013  | 04:51:21.110 | SQL_RESULT     | 0001      | INSERT       | 0x0000  | NJEXPRESS          | 000000003 |     |
|    |                     |             |              |                |           |              |         |                    |           |     |
| De | <sub>tails</sub> TA | BLE3 Insert | 1_Data i     | nsert into TAB | le3 ("QTY | ") values(0) |         |                    |           |     |
|    |                     |             |              |                |           |              |         | Upload             | C         | ear |

Document: QSG Oracle SQL connection to Sysmac NJ

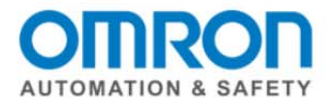

The SQL Execution Failure Log shows the "to and "from" SQL commands – good for IT and high level NJ/SQL programmer. These logs are good for showing why a log did not happen – i.e., empty field on a field that cannot be empty.

#### How to create the connection profile:

Go to "DB Connection Settings – Right Click – "Add" – "DB Connection Settings". This will create a new connection setting – in this case "NJEXPRESS" is what I labeled this connection setting – "Connection Name". Database Type: SQL Server for Microsoft SQL and Oracle for Oracle SQL. Server Specification Method: IP address or Host name of the computer the SQL server is on. Instance Name/Port Number: 1433 is the default. You do not need to specify if it is the default.

Service Name/Database Name: You must enter the database name here as specified by IT people. You can omit the name if the user has been set by default to the correct Service/Database within SQL.

You must then enter the Login Name and Password as given by IT people.

| SQL Server Oracle V3                                         | 🔧 Configura | ations and Setup            |                     |                  |
|--------------------------------------------------------------|-------------|-----------------------------|---------------------|------------------|
| SQL 🗸                                                        | Oracle11    | × +                         |                     |                  |
| Configurations and Setup     D     D     D     D     D     D | 402         | Connection Set              | ttings              |                  |
| ► S CPU/Expansion Racks                                      |             | DB Connection               |                     |                  |
| Controller Setup                                             | 1           | Connection name             | Oracle11            |                  |
| ► @ Motion Control Setup                                     |             | Database ty, e              | Oracle 🗸            |                  |
| 🗆 🗆 🖌 Cam Data Settings                                      |             | Server specification method | IP address Host nam | ie               |
| 🔳 💷 🏲 Event Settings                                         |             | IP address                  | 192.168.25040       |                  |
| 🗆 🖿 Task Settings                                            |             | Host name                   |                     |                  |
| Data Trace Settings                                          |             | Instance name/Port No.      |                     | (Can be omitted) |
| ▼ L Host Connection Settings                                 |             | Service name/Database name  | NJOracle1           | (Can be omitted) |
| DB Connection     DB Connection     Service Settings         |             | Userame                     | LN I                |                  |
| ▼ → DB Connection Settings                                   |             | Fassword                    | **                  |                  |
| t → Oracle9                                                  |             | Password (for confirmation) | **                  |                  |
| Oracle11                                                     |             | Login timeout               | 20 s                |                  |
| ▼ Programming                                                |             | Query execution timeout     | 2 s                 |                  |
| V 🗐 POUs                                                     |             | Comment                     | 8                   |                  |
| ▼ 📳 Programs                                                 |             | ▼ DB Communications Test    |                     |                  |
| ▼ m Oracle_9                                                 |             | Communications Test         | Communications Test |                  |
| 🗉 🔮 Simulation_Data                                          |             |                             |                     |                  |
| E Mar Data NITANI                                            |             |                             |                     |                  |
| Tarat Data_NJTABLE                                           |             |                             |                     |                  |
|                                                              |             |                             |                     |                  |

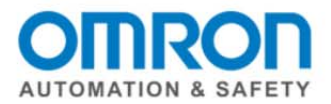

You can now press the Communications Test Button. "Test OK" will show if connection was successful.

In this case the controller was not connected to the SQL server so an error message is shown.

| Microsoft SQL Server V1                                           | 🔧 Configura | itions and Setup                          |                                                                     | <u>ات</u> ۵ ۵         |
|-------------------------------------------------------------------|-------------|-------------------------------------------|---------------------------------------------------------------------|-----------------------|
| SQL 🔻                                                             | NJEXPRES    | is 🗙 🕂                                    |                                                                     |                       |
| Configurations and Setup                                          | 402         | Connection Set                            | tings                                                               |                       |
| CPU/Expansion Racks                                               |             | ▼ DB Connection                           |                                                                     |                       |
| ► ∰ Controller Setup<br>► ∰ Motion Control Setup                  | r•∎•        | Connection name<br>Database type          | NJEXPRESS<br>SQL Server                                             |                       |
| <ul> <li>∠ Cam Data Settings</li> <li>⊨ Event Settings</li> </ul> |             | Server specification method<br>IP address | IP address Host nam<br>192.168.250.50                               | ne                    |
| 🗆 🖿 Task Settings                                                 |             | Host name                                 |                                                                     |                       |
| Left Data Trace Settings                                          |             | Instance name/Port No.                    | 1032                                                                | (Can be omitted)      |
| B DB Connection                                                   |             | Service name/Database name                | NJEXPRESS                                                           | (Can be omitted)      |
| DB Connection Service Settings                                    |             | User name                                 | LIA                                                                 |                       |
| S DB Connection Settings                                          |             | Password<br>Decement (for confirmation)   | **                                                                  |                       |
| NJEXPRESS                                                         |             |                                           | 20 5                                                                |                       |
| Programming                                                       |             | Ouerv execution timeout                   | 0 5                                                                 |                       |
| septor                                                            |             | Comment                                   |                                                                     |                       |
| rer l                                                             |             | ▼ DB Communications Test                  |                                                                     |                       |
|                                                                   |             | Communications Test                       | Communications Test                                                 |                       |
|                                                                   |             |                                           | Response timeout has occurred.<br>Check for the connection of the c | communications cable. |

Document: QSG Oracle SQL connection to Sysmac NJ

Page 7 of 13

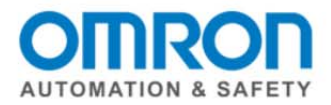

# Ladder Code to send data to SQL:

You have created a connection setup log into the SQL data base and tested it. Now we want to add ladder code to send data to/from the SQL server. There is 3 basic parts to this step:

- 1) DB\_Connect and DB\_Close instructions to log in and log out of the SQL the database.
- 2) A DB\_CreateMapping instruction to create a map between NJ Tags and SQL fields/Table.
- 3) DB\_Insert/Select/Delete/Update instructions.
  - Insert: to append data to the table
  - Select: which allows you to query data from the table
  - Delete: delete a record.
  - Update: modify a record.

This is an example of how to write the connection program:

The \_DBC\_Status.Run bit lets you know the DB service has actually started up and is running.

'NJEXPRESS' with single quotes is how you specify the DB Connection you want to connect use. The "Done" bit lets you know if you successfully connected to the database/table.

The SQL\_DBConnection variable is the reference variable to this database connection for all the other instructions including SQL\_Close.

It is a good idea to close the database when the controller is about to shut down.

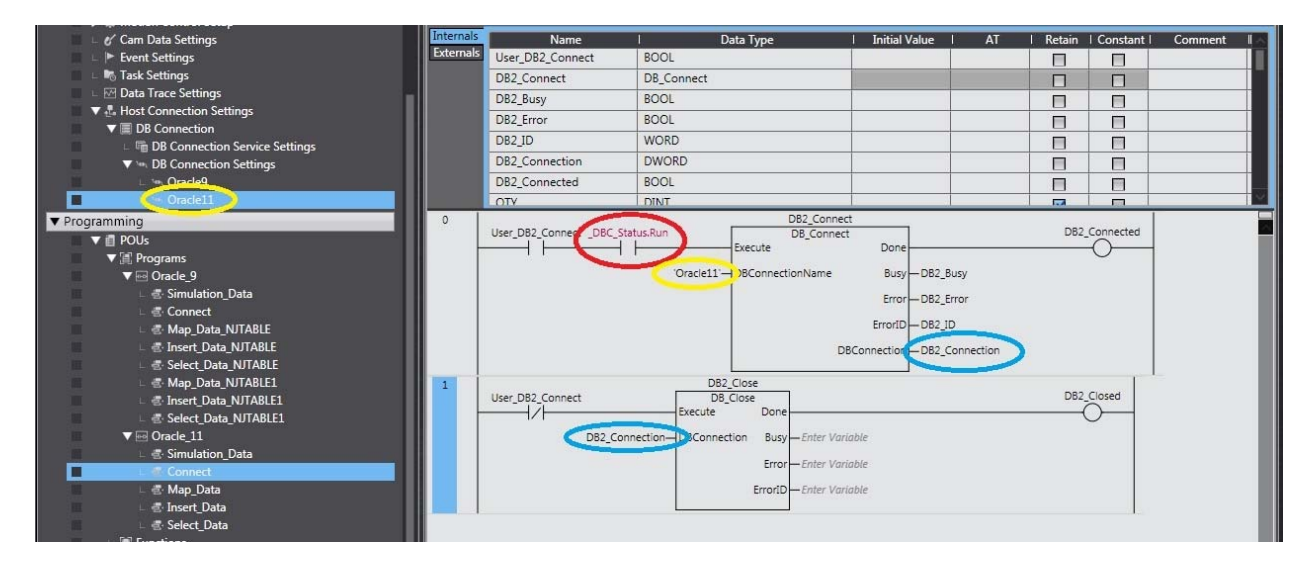

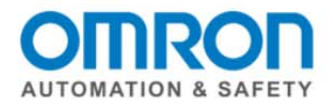

| atabase Instanc | e: NJOracle1 > <u>Tables</u> > |                                                                    |                                               |                           |          |                  | L  | ogged in As |
|-----------------|--------------------------------|--------------------------------------------------------------------|-----------------------------------------------|---------------------------|----------|------------------|----|-------------|
|                 |                                |                                                                    |                                               |                           | Act      | ions Create Like | G0 | Edit        |
| General         |                                |                                                                    |                                               |                           |          |                  |    |             |
|                 |                                |                                                                    |                                               |                           |          |                  |    |             |
| Columns         |                                | Scher<br>Tablespa<br>Organizati                                    | na NJ<br>ce USERS<br>on Standard              | (Heap Organized)          |          |                  |    |             |
| Columns         | Name                           | Scher<br>Tablespa<br>Organizati<br>Data Type                       | na NJ<br>ce USERS<br>on Standard              | (Heap Organized)<br>Scale | Not NULL | Default Value    | E  | ncrypted    |
| Columns         | Name<br>QTY                    | Scher<br>Tablespa<br>Organizati<br>Data Type<br>NUMBER             | a NJ<br>e USERS<br>on Standard<br>Size        | (Heap Organized)          | Not NULL | Default Value    | E  | ncrypted    |
| Columns         | Name<br>QTY<br>BARCODE         | Scher<br>Tablespa<br>Organizati<br>Data Type<br>NUMBER<br>VARCHAR2 | a NJ<br>ce USERS<br>on Standard<br>Size<br>40 | (Heap Organized)          | Not NULL | Default Value    | E  | incrypted   |

Indicates a SecureFile LOB column

#### The next step is to map the NJ Tags to the Database Tables Fields

DBConnection: This came from the "DB\_Connect Instruction" – unique number identifier for each connection. TableName: This is the name of the Table you want to send data to/from in the SQL server. SQLType: Enter one of the following constants: DBC\_SQLTYPE\_INSERT, DBC\_SQLTYPE\_SELECT, DBC SQLTYPE DELETE, DBC SQLTYPE UPDATE.

You must enter a unique variable name for "MapVar" even if it is for the same table - or only the last one will work. The MapVar must be of a structure type. Here is an example of an NJ Structure and the SQL table. In this case under Table4 of Database NJEXPRESS you will see Barcode, Qty, and Timestamp. The SQL\_Insert\_Type is exactly the same. The member names must match exactly the field names in the SQL database. You do not have to have all the field names - nor do they have to be in order. The variable types will not match exactly and the manual shows you how to match them up. I have included most of the table below.

The "done" output in the DB Mapping means nothing. No data transfer occurs with the SQL database. It does not mean the mapping was good.

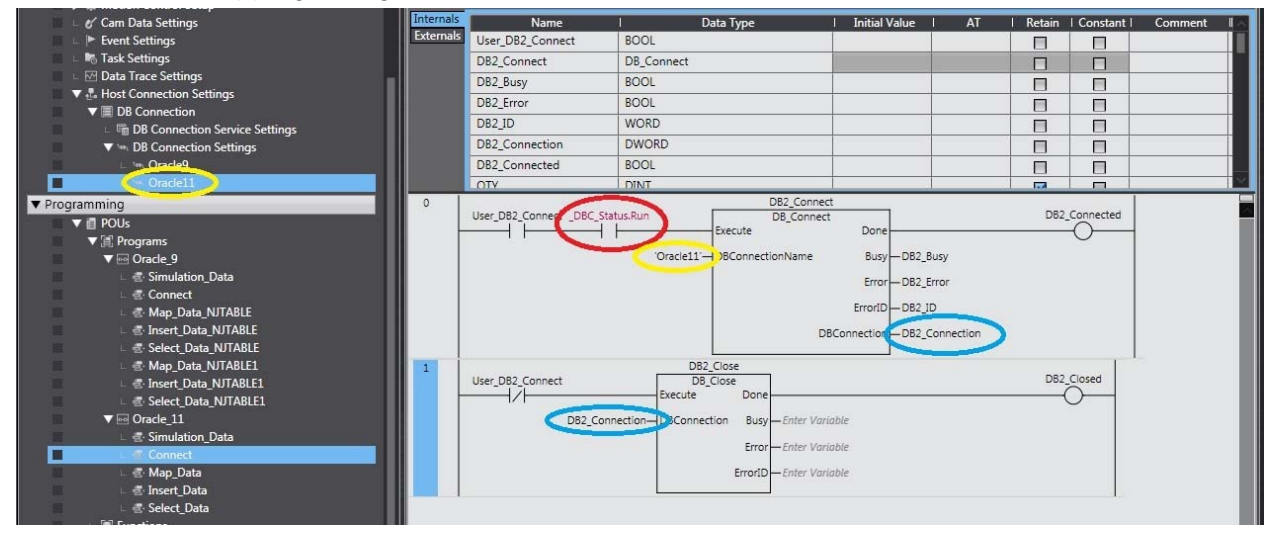

Document: QSG Oracle SQL connection to Sysmac NJ

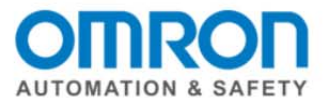

|   | I Name                 | I Base Type   | I Offset Type |
|---|------------------------|---------------|---------------|
|   | Oracle9_NJTABLE_Type   | STRUCT        | NJ            |
| · | TIMESTAMP              | DATE_AND_TIME |               |
|   | BARCODE                | STRING[41]    |               |
|   | DATA1                  | DINT          |               |
| V | Oracle9_NJTABLE1_Type  | STRUCT        | NJ            |
|   | BARCODE                | STRING[41]    |               |
|   | DATA1                  | BINT          |               |
|   | Oracle11_NJTable1_Type | STRUCT 🧹      | NJ            |
|   | QTY                    | DINT          | ~             |
|   | BARCODE                | STRING[41]    | -             |
|   | TIMESTAMP              | DATE_AND_TIME |               |

| ORACLE En<br>Database Contro | terprise Manager 11 <i>g</i> 📕 |                                          |                                             |                  |          |                  | Setup Preferences Help Logout<br>Database |
|------------------------------|--------------------------------|------------------------------------------|---------------------------------------------|------------------|----------|------------------|-------------------------------------------|
| Database Instance            | NJOracle1 > Tables >           |                                          |                                             |                  |          |                  | Logged in As S                            |
| view Table: N                | IJ.NJTABLET                    |                                          |                                             |                  | Acti     | ions Create Like | Go Edit O                                 |
| General                      |                                |                                          |                                             |                  |          |                  |                                           |
| Columns                      |                                | Nam<br>Schem<br>Tablespac<br>Organizatio | e NJTABLE1<br>a NJ<br>e USERS<br>n Standard | (Heap Organized) |          |                  |                                           |
| Columna                      | Vanie                          | Data Type                                | Cize                                        | Scale            | Not NULL | Default Value    | Encrypted                                 |
|                              | QTY                            | NUMBER                                   |                                             |                  |          |                  |                                           |
| (                            | BARCODE                        | VARCHAR2                                 | 40                                          | )                |          |                  |                                           |
|                              | TIMESTAMP                      | DATE                                     | /                                           |                  |          |                  |                                           |
| ♥ Indicates a                | Primary Key commu              |                                          |                                             |                  |          |                  |                                           |

✓ Indicates a Unique Key column ■Indicates a SecureFile LOB column

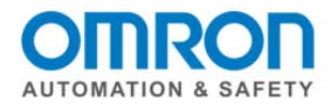

|                      | Data Type        |                       |            |
|----------------------|------------------|-----------------------|------------|
| Data Type            | specified in IEC | Oracle                | SQL Server |
|                      | 61131            |                       |            |
| Declass / hit string | DOOL             |                       | h.:4       |
| Boolean / bit string | BOOL             | NUMBER(1)             | DIT        |
|                      | BYTE             | RAW                   | varbinary  |
|                      |                  | D 414/                |            |
|                      | WORD             | RAW                   | varbinary  |
|                      | DWORD            | RAW                   | varbinary  |
|                      | LWORD            | RAW                   | varbinary  |
| Signed integers      | SINT             | NUMBER(3)             | tinyint    |
|                      | INT              | NUMBER(5)             | smallint   |
|                      | DINT             | NUMBER(10)            | int        |
|                      | LINT             | NUMBER(20)            | bigint     |
| Unsigned integers    | USINT            | NUMBER(3)             | smallint   |
|                      |                  | NUMBER(5)             | int        |
|                      |                  |                       | -          |
|                      | UDINT            | NUMBER(10)            | bigint     |
|                      | ULINT            | NUMBER(20)            | decimal    |
| Real                 | REAL             |                       | real       |
|                      |                  | BINARY_FLOAT          |            |
|                      |                  | NUMBER                | float      |
|                      |                  | BINARY_DOUBLE         | nout       |
| Time of day,         | TIME             | TIMESTAMP             | time       |
| duration, date       |                  |                       |            |
|                      | DATE             | TIMESTAMP             | date       |
|                      | TIME_OF_DATE     | TIMESTAMP             | time       |
|                      | DATE_AND_TIME    | TIMESTAMP             | datetime   |
| Taut atria           |                  | VARCHAR2              | varchar    |
| i ext string         | SIRING           | NVARCHAR2 <a03></a03> | nvarchar   |
|                      |                  |                       |            |

Document: QSG Oracle SQL connection to Sysmac NJ

Page 11 of 13

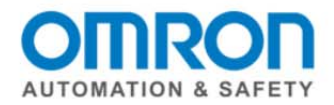

# To Insert Data into the SQL database:

The DB\_Insert instruction needs two reference inputs:

- DB\_Connection comes from the DB\_Connect instruction.
- MapVar is the same variable we used in the DB\_CreateMapping instruction.
- With these two pieces of information the insert instruction know which database, table, and fields to add the data too.
- The "done" output does tell you if the data was successfully sent to the SQL database.

| ▶ @ Motion Control Setup                                                                                                    |                      |                                           |               |    |            |          |
|----------------------------------------------------------------------------------------------------|----------------------|-------------------------------------------|---------------|----|------------|----------|
| ■ ⊢ & Cam Data Settings                                                                                                    | mals Name            | I Data Type                               | Initial Value | AT | l Retain   | Constant |
| External External Ext | mals DB2_Connected   | BOOL                                      |               |    |            |          |
| 💷 🗉 Task Settings                                                                                                    | QTY                  | DINT                                      |               | 1  |            |          |
| 📰 💷 🔤 Data Trace Settings                                                                                                    | User Man             | ROOL                                      |               |    |            |          |
| Host Connection Settings                                                                                                    | DB2Insert1           | Oracle11 NITable1 Type                    |               |    |            |          |
| ▼                                                                                                    | DR2 NULARIEL RUSS    | Content of the content of the             |               |    |            |          |
| DB Connection Service Settings                                                                                                    |                      | BOOL                                      |               |    |            |          |
| ▼ In DB Connection Settings                                                                                                    | DB2_NJTABLEI_ERROR   | BOOL                                      |               |    |            |          |
| □ Im Oracle9                                                                                                    | DB2_NJTABLE1_ERRORID | WORD                                      |               | _  |            |          |
|                                                                                                    |                      | WORD                                      |               |    |            |          |
| ▼ Programming 0                                                                                                    | DB2 Connected        | DB_INSERTI_MAP                            |               | D  | B2 INSERT1 | MAP OK   |
| ▼ @ POUs                                                                                                    |                      | Execute Done                              |               |    | <u> </u>   | 1575     |
| ▼ (ii) Programs                                                                                                    | D82.02               | Anastics OF Connection Runi DP3 NITARIES  | PLIEV         |    | 0          |          |
| V 🔤 Oracle_9                                                                                                    | 002_00               | Sinection Documentary Doc_101Abcc1        | _0031         |    |            |          |
| Simulation_Data                                                                                                    |                      | IJTABLE1' TableName Error DB2_NJTABLE1    | ERROR         |    |            |          |
| Anna Data NITARIE                                                                                                    | D                    | B2Insert1-MayVar ErrorID-DB2 NJTABLE1     | ERRORID       |    |            |          |
| Insert Data NITABLE                                                                                                    |                      |                                           |               |    |            |          |
| ि Select Data NITABLE                                                                                                    | DB_SQUIYP            | E_INSERT-PQLType                          |               |    |            |          |
| An Data NITABLE                                                                                                    |                      | DB2 SELECT1 MAP                           |               |    |            |          |
| Insert Data NITABIE1                                                                                                    | DB2_Connected        | DB_CreateMapping                          |               | D  | B2_SELECT1 | MAP_OK   |
| Select Data NJTABLE1                                                                                                    |                      | Execute Done                              |               |    | 0          |          |
| ▼ III Oracle 11                                                                                                    | DB2 Co               | onnection DBConnection Busy DB2 SELECT1 I | MAP BUSY      |    |            |          |
| 🗆 🗟 Simulation_Data                                                                                                    |                      | 1                                         | -             |    |            |          |
| L 信 Connect                                                                                                    | 'N                   | IJTABLE1' TableName Error DB2_SELECT1_I   | MAP_ERROR     |    |            |          |
| Map_Data                                                                                                    | DE                   | B2Select1-MapVar ErrorID-DB2_SELECT1_I    | MAP_ERRORID   |    |            |          |
| ∟ 🗟 Insert_Data                                                                                                    |                      |                                           |               |    |            |          |
| 🗆 📇 Select_Data                                                                                                    | _DB_SQLITP           | L'accord addribbe                         |               |    |            |          |
| E Functions                                                                                                    | 1                    |                                           |               |    |            | 1        |

# To Select Data from the database:

The DB\_Select instruction does this for us. It works mostly the same as DB\_Insert with two major differences. The MapVar can be an array. (Notice there is not "[0]" at the end of the variable name when it is an array. There is a "Where" input to filter which records you are looking for. (There is also a sort input). There are two counters at the bottom right corner of the instruction to tell you how many records it found and how many it gave to you (if your array was too small it just gives you enough to fill the array.) Notes on how to use the "Where" are below.

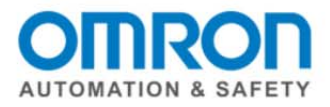

| ▶ ⓓ Motion Control Setup                       |                | space - Using                |                                               |                              |             |         |
|------------------------------------------------|----------------|------------------------------|-----------------------------------------------|------------------------------|-------------|---------|
| 🖉 🖉 Cam Data Settings                          | Internals      | Name                         | i Data Type                                   | Initial Value                | AT   Retain | Constar |
| Event Settings                                 | Externals      | User_Select1                 | BOOL                                          |                              |             |         |
| 🔲 🗆 崎 Task Settings                            |                | DB2 SELECT1 MAP              | DB CreateMapping                              |                              |             |         |
| 🔲 🗆 🗺 Data Trace Settings                      |                | DB2Select1                   | ARRAY[0, 19] of Oracle11 NITable1 Type        |                              |             |         |
| 🔻 🚛 Host Connection Settings                   | and the second | DR SOLTVDE INSERT            | AUR STUTYDE                                   | DRC SOLTYP                   |             |         |
| 🗰 🔻 🥅 DB Connection                            |                |                              |                                               |                              |             |         |
| DB Connection Service Settings                 |                | _DB_SQLTYPE_SELECT           | _eDBC_SQLITPE                                 | _DBC_SQLIYP                  |             |         |
| DB Connection Settings                         |                | DB2_SELECT1_BUSY             | BOOL                                          |                              |             |         |
| 💷 👾 Oracle9                                    | - e            | DB2_SELECT1_ERROR            | BOOL                                          |                              |             |         |
| Oracle11                                       |                |                              |                                               |                              |             |         |
| ▼ Programming                                  | O Ye           | ou must put something in the | select "Where" variable or you get error 300E |                              |             |         |
| 🔻 👩 POUs                                       |                | P_First_RunMode              | 1 Oracle11 Where:='OTY=1':                    |                              |             |         |
| ▼ [#] Programs                                 |                |                              |                                               |                              |             |         |
| ▼ 🔤 Oracle_9                                   |                |                              |                                               |                              |             |         |
| 🗉 🖪 Simulation_Data                            |                |                              |                                               |                              |             |         |
| 🗉 🖾 Connect                                    |                |                              |                                               |                              |             |         |
| L de Map_Data_NJTABLE                          |                |                              |                                               |                              |             |         |
| Insert_Data_NJTABLE                            |                |                              |                                               |                              |             |         |
| Select_Data_NJTABLE                            | 1              |                              | DB2 SELECT1                                   |                              |             | 1       |
| Map_Data_NJTABLE1                              |                | User_Select1 DB2_SELECT1_    | MAP_OK DB_Select                              |                              | DB2_SELECT  | 1_DONE  |
| Insert_Data_NJTABLE1                           |                | -                            | Execute                                       | Done                         | 0           |         |
| Select_Data_NJTABLE1                           |                |                              | DB2 Connection                                | BUSY-DB2 SELECT1 BUSY        |             |         |
| ▼ 💀 Oracle_11                                  |                |                              |                                               |                              |             |         |
| 🗆 🖶 Simulation_Data                            |                |                              | Oracle11_Where—Watre                          | Error DB2_SELECT1_ERROR      |             |         |
| ∟ de Connect                                   |                |                              | Enter Variable—Sort E                         | rrorID - DB2_SELECT1_ERRORID |             |         |
| 🗆 🖾 Map_Data                                   |                |                              |                                               |                              |             |         |
| L 를 Insert_Data                                |                |                              | Enter Variable TimeOut R                      | ecunt-DB2_SELECT1_RECONT     |             |         |
| 🗖 💷 🐺 Select_Data                              |                |                              | DB2Select1-NapVar Selecte                     | edCnt DB2_SELECT1_SelectedC  | Int         |         |
| ⊢ 😹 Functions                                  |                |                              |                                               |                              |             |         |
| Image: Big Big Big Big Big Big Big Big Big Big |                |                              |                                               |                              |             |         |

Both SQL and Sysmac Studio use ' ' in their syntax. To let Sysmac Studio the ' is for Oracle put a \$'. So the following first example means: BARCODE LIKE 'B%' to Oracle. The % is a wildcard to Oracle when the "LIKE" is included.

| _ | 1 □ F selection1=0 THEN                                       |
|---|---------------------------------------------------------------|
|   | 2 Oracle9_NJTABLE1_Select_Statement:='BARCODE LIKE \$'B%\$''; |
|   | 3 END_IF;                                                     |
|   | 4 ⊡IF selection1=1 THEN                                       |
|   | 5 Oracle9_NJTABLE1_Select_Statement:='BARCODE=\$'B0\$'';      |
|   | 6 END_IF;                                                     |
|   | 7 □IF selection1=2 THEN                                       |
|   | 8 Oracle9_NJTABLE1_Select_Statement:='DATA1=1';               |
|   | 9 END_IF;                                                     |
|   | 10                                                            |
|   |                                                               |

Here is an example of the Select type Variable for the answer – notice how it is an array so we can accept more than one record from the select query.

# This completes the Quick Start for the Connect Sysmac NJ to an Oracle SQL Database

Please visit our YouTube Channel for Omron Quick Tip and other videos: https://www.youtube.com/user/OmronAutomationTech

Document: QSG Oracle SQL connection to Sysmac NJ

Page 13 of 13